## Add your BEA Credit Card (Mastercard/VISA) to Google Pay:

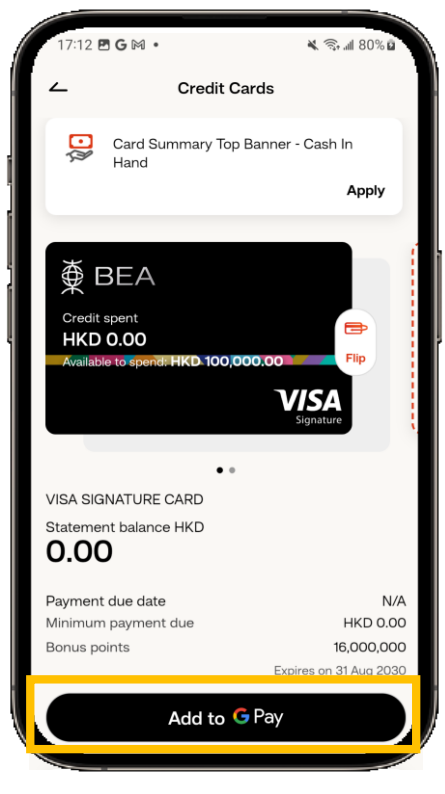

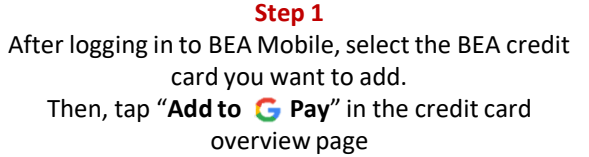

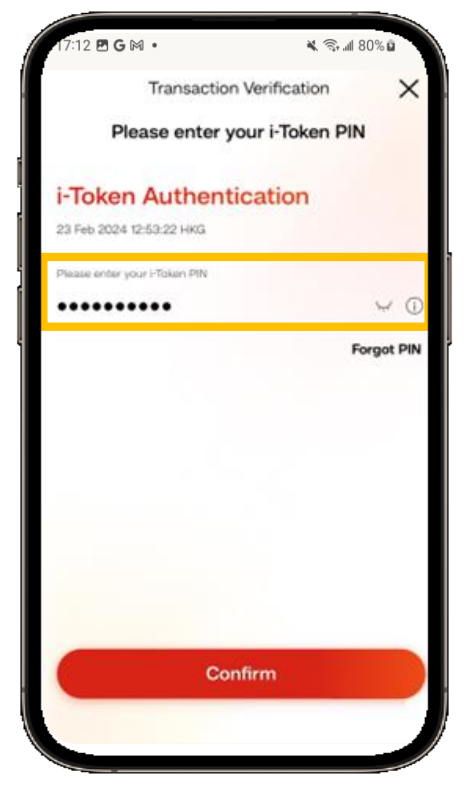

**Step 2** Enter your i-Token to authenticate.

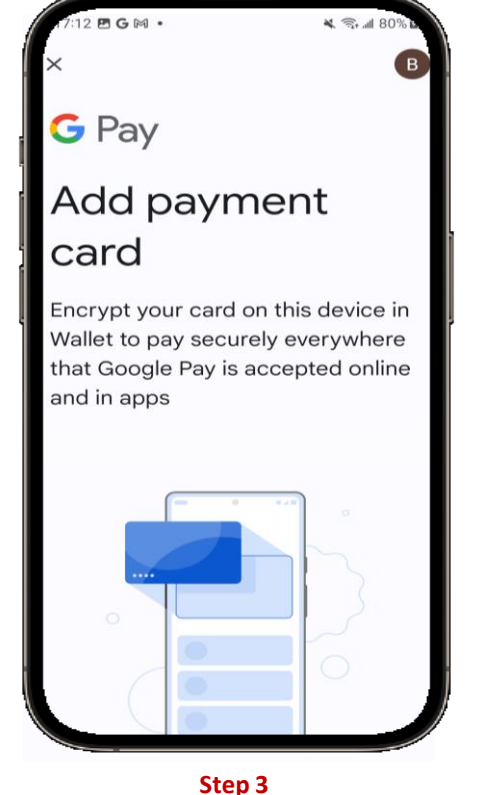

After authentication and being redirected to the Google Pay, follow the instructions and enter the OTP sent to you by SMS

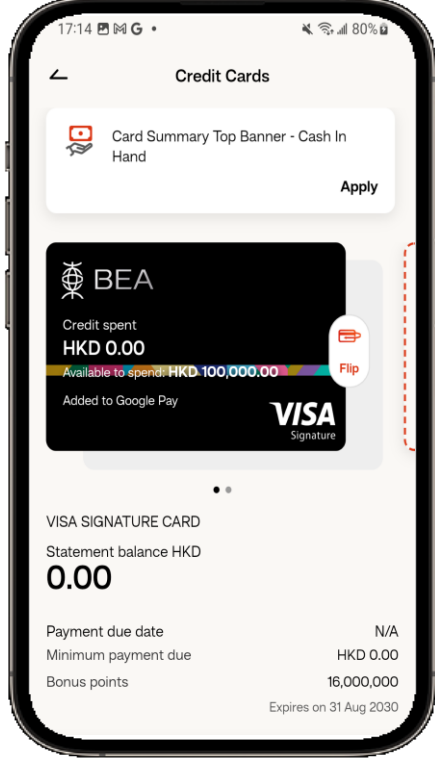

All Done! You can use your card via Google Pay straightaway!